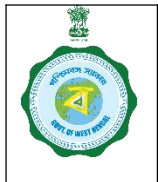

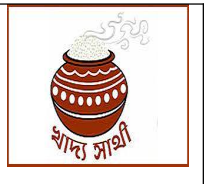

Version 1.0

Date of Release: 26.12.24

It has been reported in some cases from field officials that farmer registrations are observed to have wrong Aadhaar/EPIC/Krishak Bandhu/bank account attached. Or, a bank account may get closed Since in the database Aadhaar, EPIC and KB are kept unique, once they are attached with a wrong farmer, the rightful farmer cannot use the same.

Therefore, a facility has been developed in the login of the Purchase Officers of CPCs/mCPCs to delink an Aadhaar/EPIC/KB/bank account from a farmer registration. The situations when the facility will be relevant are given below:

<u>**Case 1:**</u> A registered and 'Active' farmer approaches the Purchase Centre reporting that his registration is showing an Aadhaar/EPIC/KB ID/bank account which is/are not his, or that the bank account has subsequently been closed by bank.

<u>**Case 2:**</u> A registered but 'Inactive' farmer approaches the Purchase Centre reporting he cannot update his Aadhaar/EPIC/KB ID/bank account since the concerned Aadhaar/EPIC/KB ID/bank account is entered in the FRC of another farmer.

<u>**Case 3:**</u> An unregistered farmer approaches a Purchase Centre with report that he cannot update his Aadhaar/EPIC/KB ID/bank account since the concerned Aadhaar/EPIC/KB ID/bank account is entered in the FRC of another farmer.

In all such cases, the PO will verify the statement of the applicant and will be convinced of its correctness through the following:

- i. Search the credential (Aadhaar/EPIC/KB ID/bank account) in 'Farmer Profile'.
- ii. The farmer registration bearing the same Aadhaar/EPIC/KB ID/bank account will open. The PO will go through all details.
- iii. He will verify the credential (Aadhaar/EPIC/KB ID/bank account) in original document.
- iv. If he is convinced that the Aadhaar/EPIC/KB ID/bank account is indeed wrongly attached, he will proceed for de-linking.
- v. In addition, the PO may also conduct physical enquiry.
- vi. In order no. I/488990/2024 dated 23.02.24 the Department has laid down the procedure for change of bank account in a farmer registration even after successful validation of the same. In the aforesaid order, the role of approver has been given to the DCF&S. So, for de-linking of bank account, the approval order of the DCF&S is a must.

### Login of PO of CPC/mCPC:

- 1. After the PO has convinced himself of the correctness of the claim of the applicant, he will go to 'Farmer Mgmt' > 'De-link'.
- 2. Once credential can be de-linked at a time. The PO will proceed as per requirement as following:

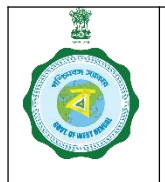

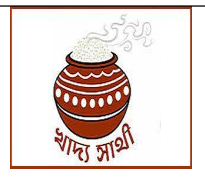

Version 1.0

Date of Release: 26.12.24

3. Aadhaar De-linking:

3.1. The PO will search the farmer from whom he wants to de-link Aadhaar through Aadhaar no.

| Farmer Credentials    | (Aadhaar, KB, EPIC, | Bank Account) Delink |
|-----------------------|---------------------|----------------------|
| Select what to delink | Selected Option     |                      |
| Select V              |                     | Get Farmer Details   |
| Select                |                     |                      |
| Aadhaar Number        |                     |                      |
| EPIC Number           |                     |                      |
| Krishak Bandhu ID     |                     |                      |
| Bank Acc Number       |                     |                      |

3.2. When searched, the farmer's name as per farmer registration certificate, Aadhaar no. and name from Aadhaar, KB ID and name from KB (if KB farmer), bank account no. and name from bank (if found matched by bank, it will show 'success') will be shown.

| Aadhaar Numbe                                                        | r ~                                                                       | 9 3                                                   | Get Farmer Details     |              |             |
|----------------------------------------------------------------------|---------------------------------------------------------------------------|-------------------------------------------------------|------------------------|--------------|-------------|
| armer Deta                                                           | ils                                                                       |                                                       |                        |              |             |
| me in FRC                                                            | Aadhaar No                                                                | Name as per Aadhaar                                   | KB ID Name as per KB   | EPIC No      | Bank Acc No |
| EONATH                                                               | 9 13                                                                      | KI                                                    |                        | W5           | 3           |
| JINGH                                                                |                                                                           |                                                       | Ch Ol                  |              |             |
| Whether suita<br>* Active Farme<br>* So far not a s<br>* ELIGIBLE FC | ble for Delinking<br>fr<br>single procurement<br>DR DELINKING             | t has been done in this seaso                         | n 2024-2025            |              |             |
| Whether suita Active Farme So far not a s ELIGIBLE FC Parameter ID   | ble for Delinking<br>r<br>single procurement<br>DR DELINKING<br>ID Number | t has been done in this seaso<br>Aadhaar Verification | n 2024-2025<br>Remarks | Old Document | File Uploa  |

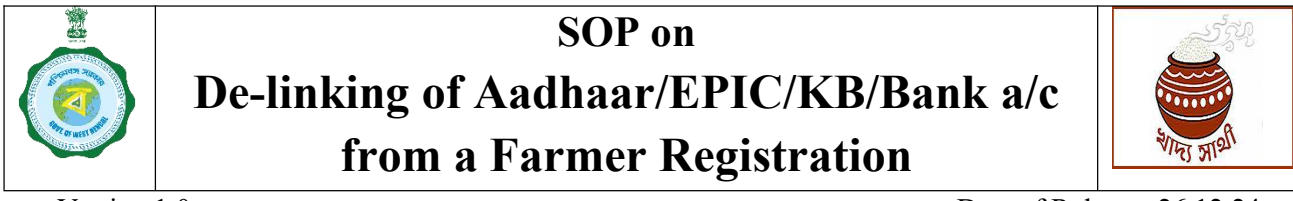

| Vers | ion  | 1  | 0 |
|------|------|----|---|
| 1010 | IUII | 1. | υ |

Date of Release: 26.12.24

3.3. The same screen will also show whether the case is suitable for de-linking.

|                                                                                       | elink                                                                   | Aadhaar Number *                                    |                     |                      |             |
|---------------------------------------------------------------------------------------|-------------------------------------------------------------------------|-----------------------------------------------------|---------------------|----------------------|-------------|
| Aadhaar Numbe                                                                         | r •                                                                     | 9 3                                                 | Get Farmer Details  |                      |             |
| armer Detai                                                                           | ls                                                                      |                                                     |                     |                      |             |
| me in FRC                                                                             | Aadhaar No                                                              | Name as per Aadhaar                                 | KB ID Name as p     | er KB EPIC No        | Bank Acc No |
| EONATH<br>SINGH                                                                       | 9 3                                                                     | KI <b>LINI</b> A.                                   | 01 8 KU<br>CH       | A W <b>E</b> 5<br>8A | 3 7         |
|                                                                                       |                                                                         |                                                     |                     |                      |             |
| <                                                                                     | ble for Delinking                                                       |                                                     | 1                   |                      | ,           |
| Whether suital                                                                        | ble for Delinking                                                       |                                                     | /                   | _                    |             |
| <ul> <li>Whether suital</li> <li>* Active Farme</li> <li>* So far not a s</li> </ul>  | ble for Delinking<br>r<br>ingle procurement                             | has been done in this seaso                         | n 2024-2025         |                      |             |
| Whether suital Active Farme So far not a s ELIGIBLE FO                                | ble for Delinking<br>r<br>ingle procurement<br>DELINKING                | has been done in this seaso                         | n 2024-2025         |                      |             |
| Whether suital<br>* Active Farme<br>* So far not a s<br>* ELIGIBLE FO<br>Parameter ID | ble for Delinking<br>r<br>ingle procurement<br>R DELINKING<br>ID Number | has been done in this seaso<br>Aadhaar Verification | n 2024-2025 Remarks | Old Document         | File Uploa  |

3.4. Now, if the PO decides to go for de-linking, he will click on the 'eKYC' button as shown in the above screen. A pop-up screen will open where the PO will do eKYC of the applicant farmer through biometric scan. When eKYC is successful, the name from Aadhaar will show.

| Aadhaar Verification                                       |                 |    |
|------------------------------------------------------------|-----------------|----|
| Verify with Biometric                                      |                 |    |
| Name as per Aadhaar service                                |                 |    |
| EKYC completed Successfully.                               |                 |    |
|                                                            |                 | Ok |
| * So far not a single procurement has been done in this se | eason 2024-2025 |    |

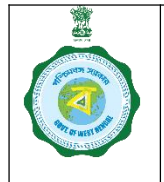

| -2550    |  |
|----------|--|
|          |  |
| ·····    |  |
| शामा आशी |  |

Version 1.0

Date of Release: 26.12.24

3.5. Now, the PO will select reason for de-linking. Apparently, only one scenario for Aadhaar delinking can be there. That is, the applicant farmer seeking to de-link his Aadhaar which is wrongly attached with another farmer registration. If any other scenario occurs, the PO can select the 'Other' option and elaborate on it in the given text box.

| ID Number    | Aadhaar Verification | Remarks                           | Old Document | File Upload | Action  |
|--------------|----------------------|-----------------------------------|--------------|-------------|---------|
| 962646392663 | EKYC                 | Select the reason for DeLinking ~ | DownLoad     |             | De-link |
|              |                      | Select the reason for DeLinking   |              |             | -       |

3.6. Next the PO will click on 'De-link' button. He will be shown an alert. If he confirms, the given Aadhaar will be de-linked from the given farmer registration. The PO will be shown this success message.

| Get Farmer Details |
|--------------------|
|                    |
| date Confirmation  |
|                    |
| Upo<br>De-Li       |

- 4. Krishak Bandhu De-linking:
  - 4.1. The PO will take 'Krishak Bandhu ID' from the drop down and enter the KB ID and search the farmer.

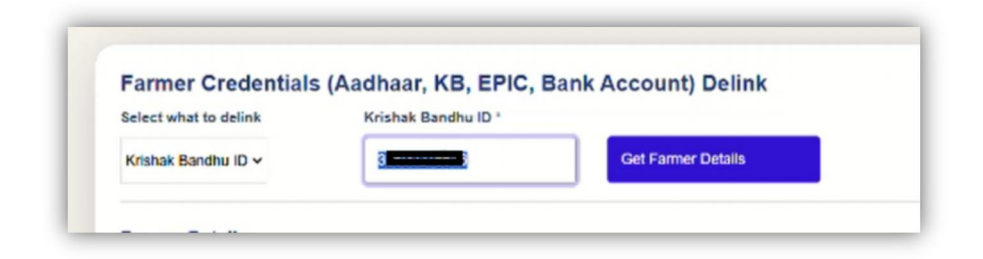

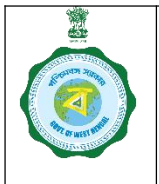

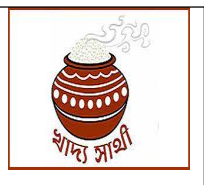

Version 1.0

Date of Release: 26.12.24

- 4.2. Now, the steps as in 3.2 and 3.3 will be repeated.
- 4.3. While doing Aadhaar eKYC, it first needs to be marked whether the applicant farmer seeks to do de-linking from his own registration or from registration of another farmer. Towards this, the PO will select 'Self De-link' if the applicant wants to do de-linking from his own registration. Else, he will select 'Other De-link'.

| Select the DeLinking Type ~ |  |  |
|-----------------------------|--|--|
| Select the DeLinking Type   |  |  |
| Self Delink                 |  |  |
| Other Deligk                |  |  |
| Verify with Biometric       |  |  |
| Name as per Aadhaar service |  |  |
|                             |  |  |
|                             |  |  |
|                             |  |  |
|                             |  |  |
|                             |  |  |

4.4. Towards Aadhaar eKYC, the PO will enter the Aadhaar no. of the applicant farmer and go for biometric scan.

| Aadhaar Verification                                 | -   |
|------------------------------------------------------|-----|
| Other Delink                                         | 125 |
| Verify with Biometric<br>Name as per Aadhaar service | - 1 |
|                                                      |     |
| EKYC Select the reason for DeLinking                 |     |

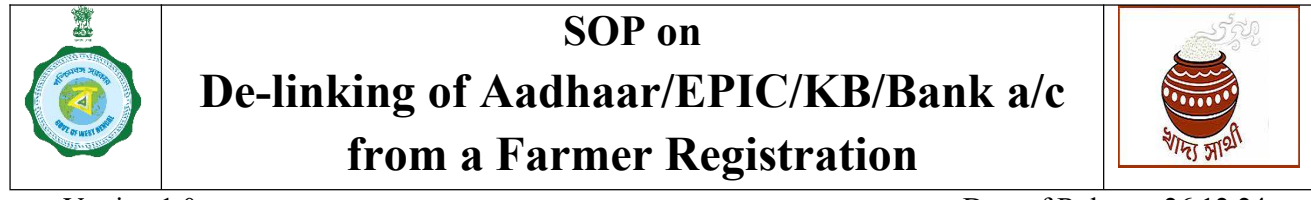

| Vers   | ion  | 1  | 0 |
|--------|------|----|---|
| v CI S | IUII | 1. | υ |

Date of Release: 26.12.24

4.5. If eKYC is successful, the success message as well as name from Aadhaar will show.

| Other Delink ~               |                 |  |
|------------------------------|-----------------|--|
| 9 98737299 8                 | N               |  |
| Verify with Biometric        | Le <sup>s</sup> |  |
| Name as per Aadhaar service  |                 |  |
| EKYC completed Successfully. |                 |  |

4.6. Next, the PO will select reason for de-linking. If at step 4.3 'Self De-link' was selected, the PO will select "this farmer reported wrong KB attached with him". In case of 'Other De-link' the reason will be "this KB is mistakenly attached". If there is any other reason, the PO can select 'Other' and specify the reason in text box.

| ime in FRC                                              | Aadhaar No                                            | Name as per Aadhaar                                 | KB ID                                                                       | Name as per KB | EPIC No       | Bank Acc No              |
|---------------------------------------------------------|-------------------------------------------------------|-----------------------------------------------------|-----------------------------------------------------------------------------|----------------|---------------|--------------------------|
| SINGH                                                   | 8                                                     | K                                                   | 35                                                                          | K <b>ana</b> A | W             | 17 Samaa 1               |
| 4                                                       | _                                                     |                                                     |                                                                             |                |               |                          |
| Whether suit                                            | able for Delinking                                    |                                                     |                                                                             |                |               |                          |
| * Active Farm                                           |                                                       |                                                     |                                                                             |                |               |                          |
| Phone Failing                                           |                                                       |                                                     |                                                                             |                |               |                          |
| * So far not a                                          | single procurement                                    | has been done in this sease                         | on 2024-2025                                                                |                |               |                          |
| * So far not a                                          | single procurement<br>OR DELINKING                    | has been done in this sease                         | on 2024-2025                                                                | Л              |               |                          |
| * So far not a                                          | single procurement                                    | has been done in this seaso                         | on 2024-2025                                                                | $\bigcirc$     |               |                          |
| * So far not a<br>* ELIGIBLE F                          | en<br>single procurement<br>OR DELINKING<br>ID Number | has been done in this seaso<br>Aadhaar Verification | on 2024-2025                                                                | Remarks        |               | Old Document             |
| * So far not a<br>* ELIGIBLE F<br>Parameter ID<br>KB ID | ID Number                                             | Aadhaar Verification                                | Select the reason                                                           | Remarks        | v             | Old Document             |
| * So far not a<br>* ELIGIBLE F<br>Parameter ID<br>KB ID | DR DELINKING                                          | Aadhaar Verification                                | Select the reason                                                           | Remarks        | ~             | Old Document<br>DownLoad |
| * So far not a<br>* ELIGIBLE F<br>Parameter ID<br>KB ID | single procurement<br>OR DELINKING<br>ID Number<br>3  | Aadhaar Verification                                | Select the reason                                                           | Remarks        | v             | Old Document             |
| * So far not a<br>* ELIGIBLE F<br>Parameter ID<br>KB ID | single procurement<br>OR DELINKING<br>ID Number<br>3  | Aadhaar Verification                                | Select the reaso<br>Select the reaso<br>The KB is mista<br>This farmer repo | Remarks        | ched with him | Old Document<br>DownLoad |

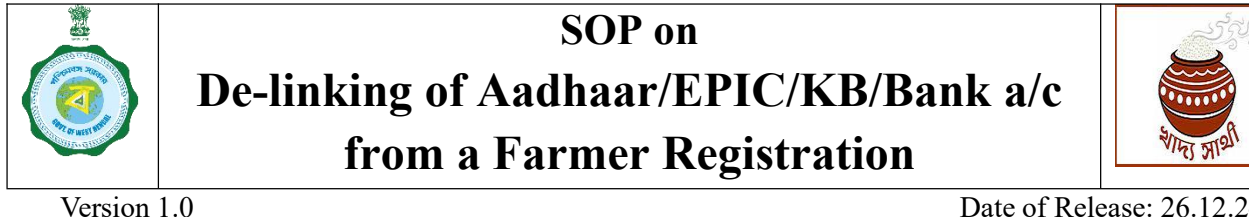

Date of Release: 26.12.24

4.7. Next, the PO will click on the 'File Upload' button and upload a file. He may upload his enquiry report or some other document in support of the purported de-linking.

| · A | active Farmer<br>So far not a single procurement h | File uploaded Succesfully. 5 |   |              | $\overline{\mathbf{v}}$ |         |
|-----|----------------------------------------------------|------------------------------|---|--------------|-------------------------|---------|
|     | Aadhaar Verification                               | Remarks                      |   | Old Document | File Upload             | Action  |
| 6   | EKYC The                                           | KB is mistakenly attached    | ~ | DownLoad     | Choose File             | De-link |

4.8. Finally, he will click on the 'De-link' button. He will be shown an alert. If he confirms, the given KB will be de-linked from the given farmer registration. Since KB and EPIC are to be stored in unison, the EPIC no. and file in the concerned registration will also be removed. The PO will be shown this success message.

#### 5. EPIC De-linking:

5.1. For de-linking EPIC from a farmer registration, the PO will search the farmer using EPIC no.

| Farmer Credentials (  | Aadhaar, KB, EPIC | , Bank Account) Delink |  |
|-----------------------|-------------------|------------------------|--|
| Select what to delink | Selected Option   |                        |  |
| -Select v             |                   | Get Farmer Details     |  |
| Select                |                   |                        |  |
| Aadhaar Number        |                   |                        |  |
| EPIC Number           |                   |                        |  |
| Krishak Baridhu ID    |                   |                        |  |
| Bank Acc Number       |                   |                        |  |

5.2. Now the steps as in 4.2 and 4.5 will be repeated.

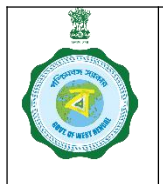

| -25/20      |  |
|-------------|--|
|             |  |
| S. A        |  |
| र्णाम् आश्र |  |

Version 1.0

Date of Release: 26.12.24

5.3. Next, the PO will select reason for de-linking. If 'Self De-link' was selected, the PO will select "this farmer reported wrong EPIC attached with him". In case of 'Other De-link' the reason will be "this EPIC is mistakenly attached". If there is any other reason, the PO can select 'Other' and specify the reason in text box.

| Parameter ID | ID Number | Aadhaar Verification | Remarks                                           | Old Document |
|--------------|-----------|----------------------|---------------------------------------------------|--------------|
| EPIC NO      | W         | EKYC                 | Select the reason for DeLinking ~                 | DownLoad     |
|              |           |                      | Select the reason for DeLinking                   |              |
|              |           |                      | The Epic Is mistakenly attached                   | ,            |
|              |           |                      | This farmer reported wrong EPIC attached with him |              |
|              |           |                      | Other reason                                      |              |

5.4. Next, the PO will click on the 'File Upload' button and upload the correct EPIC. He may upload his enquiry report or some other document in support of the purported de-linking.

| Wh           | ether suitable for Delir                                        | king          | Farmer Update Confirmation |   |   |              |             |         |
|--------------|-----------------------------------------------------------------|---------------|----------------------------|---|---|--------------|-------------|---------|
| * A(<br>* S( | tive Farmer<br>o far not a single procur<br>LIGIBLE FOR DELINKI | ement h<br>NG | OK<br>La                   | 5 |   |              |             |         |
|              | Aadhaar Verification                                            |               | Remarks                    |   |   | Old Document | File Upload | Action  |
|              | EKYC                                                            | The Epi       | c is mistakenly attached   | ~ | , | DownLoad     | Choose File | De-link |

5.5. Finally, he will click on the 'De-link' button. He will be shown an alert. If he confirms, the given EPIC will be de-linked from the given farmer registration. Since KB and EPIC are to be stored in unison, the KB ID in the concerned registration will also be removed. If it is a non-KB farmer registration only EPIC will be removed. The PO will be shown this success message.

#### 6. Bank Account De-linking:

6.1. For de-linking bank account from a farmer registration, the PO will search the farmer using bank account no.

|           | SOP on<br>De-linking of Aadhaar/EPIC/KB/Bank a/c<br>from a Farmer Registration |
|-----------|--------------------------------------------------------------------------------|
| Version 1 | .0 Date of Release: 26.12.24                                                   |

- 6.2. Now the steps as in 4.2 and 4.5 will be repeated.
- 6.3. Next, the PO will select reason for de-linking. If 'Self De-link' was selected, the PO will select "this farmer reported wrong bank account attached with him". In case of 'Other De-link' the reason will be "this bank account is mistakenly attached". If the bank account is closed by the bank, he should select "the bank account closed" option. If there is any other reason, the PO can select 'Other' and specify the reason in text box.

| armer Deta                                                          | ils                                                     |                                                 |                                                                                                    |                                                                                             |                                                               |             |
|---------------------------------------------------------------------|---------------------------------------------------------|-------------------------------------------------|----------------------------------------------------------------------------------------------------|---------------------------------------------------------------------------------------------|---------------------------------------------------------------|-------------|
| Reg.No                                                              | Name in FRC                                             | Aadhaar No                                      | Name as per Aadhaar                                                                                                | KB ID                                                                                       | Name as per KB                                                | EPIC No     |
| 3270000001                                                          | DEONATH<br>SINGH                                        | 9                                               | K <b>unan ing</b> ia                                                                                               | 01                                                                                          | K                                                             | w           |
| Whether suita                                                       | ble for Delinking                                       |                                                 |                                                                                                    |                                                                                             |                                                               |             |
| * Active Farme<br>* So far not a :<br>* ELIGIBLE F(                 | er<br>single procurement h<br>DR DELINKING              | as been done in this se                         | Select the reason<br>The Bank Accoun<br>The Bank Accoun<br>This farmer repor                                       | for DeLinking<br>I Number is mistak<br>I Number is rightly<br>ted wrong Bank Ac             | enly atlached<br>claimed by applicant<br>count Number atlache | ed with him |
| * Active Farme<br>* So far not a s<br>* ELIGIBLE FO<br>Parameter ID | er<br>single procurement h<br>DR DELINKING<br>ID Number | aas been done in this se<br>Aadhaar Verificatio | Select the reason<br>The Bank Accoun<br>The Bank Accoun<br>This farmer report<br>n The Bank Accoun<br>Other reason | for DeLinking<br>I Number is mistak<br>I Number is rightly<br>ted wrong Bank Ac<br>I Closed | enly attached<br>claimed by applicant<br>count Number attache | of with him |

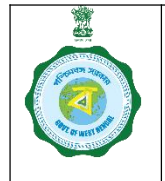

| 2529         |  |
|--------------|--|
|              |  |
|              |  |
|              |  |
| VIII TU SUIS |  |

Version 1.0

Date of Release: 26.12.24

6.4. Next, the PO will click on the 'File Upload' button and upload the order of the DCF&S. If account is closed, the certificate from bank is to be uploaded. He may upload his enquiry report or some other document in support of the purported de-linking.

| 4                     |                              | Farmer Update Confirmation | - |              |             |        |
|-----------------------|------------------------------|----------------------------|---|--------------|-------------|--------|
| Whether<br>* Active F | suitable for Delinking armer | File uploaded Succesfully. | 1 |              |             |        |
| * So far n            | ot a single procurement h    | ox                         | 5 |              |             |        |
|                       |                              |                            |   |              |             |        |
| ification             |                              | Remarks                    |   | Old Document | File Upload | Action |

6.5. Finally, he will click on the 'De-link' button. He will be shown an alert. If he confirms, the given bank account will be de-linked from the given farmer registration. The PO will be shown this success message.

| Bank Acc Number 🗸 | Get Farmer Details           |  |
|-------------------|------------------------------|--|
|                   | Farmer Update Confirmation   |  |
|                   | Bank De-Linked Successfully. |  |
|                   | DK                           |  |

7. To check the effect of the de-linking, the PO may go to 'Farmer Profile' after de-linking and search the farmer through registration no. The credentials de-linked will be showing as 'Failed'. 'Update' button will remain enabled next to it. The PO may update the correct credential. The farmer himself will also be able to do update.